### **JOIN AS** OBSERVER GUIDE

# AGM © convene

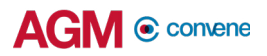

## Get Started with AGM@Convene

The AGM@Convene Admin Portal allows Observers to join the Webcast on the AGM day.

In this section, you will learn how to:

- 1. Sign In to the Portal
- 2. Join the Webcast

| art.            | SHAREHOLDER PORTAL     |                                 |
|-----------------|------------------------|---------------------------------|
|                 | Sign In Email or phone |                                 |
|                 | Password Sign In       |                                 |
|                 | Forgot password?       |                                 |
|                 |                        |                                 |
| powered convene |                        | Contact us Terms of service ··· |

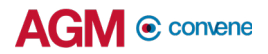

### Sign In to the Portal

On the day of the AGM, the Observers can access the AGM@Convene Admin Portal to view the Webcast.

- 1. Visit the **AGM@Convene Portal**.
- 2. Enter your Username and Password.
- 3. Select Sign In.

| ADMIN PORT           | AL      |  |
|----------------------|---------|--|
| Please sign in.      |         |  |
| Username<br>Username |         |  |
| Password             |         |  |
|                      | Sign In |  |
| Forgot Password?     |         |  |

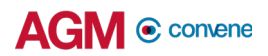

#### Join the Webcast

When the Webcast has not started yet, a message saying that the AGM will start soon is displayed. If you signed in and the Webcast is ongoing, you will see two options to join the AGM:

- 1. Watch Live Webcast
  - a. To watch the Webcast on your device, select the **Watch Webcast** button and the Live Stream will be displayed.
  - b. Select the **Full Screen** button to watch in full screen.

| AGM () convene                                     | James Bell 🔵 🍵                                                                 |
|----------------------------------------------------|--------------------------------------------------------------------------------|
| ≡ <b>ABC</b> ABC Company                           |                                                                                |
| <ul> <li>✓ At a Glance</li> <li>Webcast</li> </ul> | Webcast<br>Annual General Meeting 2020<br>26 May, 2020 06:00 PM - 10:00 PM SGT |
| E COLOR<br>• At a Glance<br>Webcast                |                                                                                |